## JS-RA4シリ·ズ

## メード送信の設定方法を教えてさい。

1.設定<sup>®</sup>通知<sub>2</sub>より<sup>®</sup>メ-<sup>M</sup>を読択し、SMTP設定(送信側)を行います。 1-1.メ-<sup>M</sup>のタイプを読びますと、SMTPサ-バ-・ポ・ト・セキュリティ設定<sup>M</sup>自動で入力 されます。 (タイプが「手動」の場合は、こちら手動で入力なります。) 1-2.「認証」の項目にメ-<sup>M</sup>サ-バ-のユ-ザ-ID/パスワ-ドを入力し認証をします。 1-3.「発信人」の名前<sup>•</sup>メ-<sup>M</sup>アドレスを入力します。

2.続いて、メ・臓定より残信人(愛取人)の設定を行います。 2-1.「+グル・フ」をりリックし、名前を決めてグル・プを作成ます。 ここで、気信メ・ルにどの形式の動画を添付するかの影択も行います。(CBF・MP4から影択) 2-2.「+メ・ルをりリックし、受信人の名前とアドレスを登録します。 (一部ドメインは、をりリックすることで、ドメイン部分の入力を詳単に行えます。)

3. メ・脳信のテストを行います。 3-1. 再度、「SMTP設定」を職、「テスト」をりリックします。

3-2.「SMTPテスト」の画面が出るので、テストメールの送信を行うメールアドレスを読び、 「スタート」をクリックします。

Gメ・
修お使いの
場合、
Gmailアカウント
設定の「セキュリティ」の
項目にて、

「安全的紙いアプリのアウセス」を有効(オン)に変更してください。

ー意称ンリュ・ション ID: #1625 製作者: jss 最**綆**新: 2019-10-25 08:53